# INSERÇÃO DOS DADOS NÃO IDENTIFICADOS

1° PASSO: Entrar no sistema PRODATA, especificamente no módulo: 'ORÇAMENTO'.

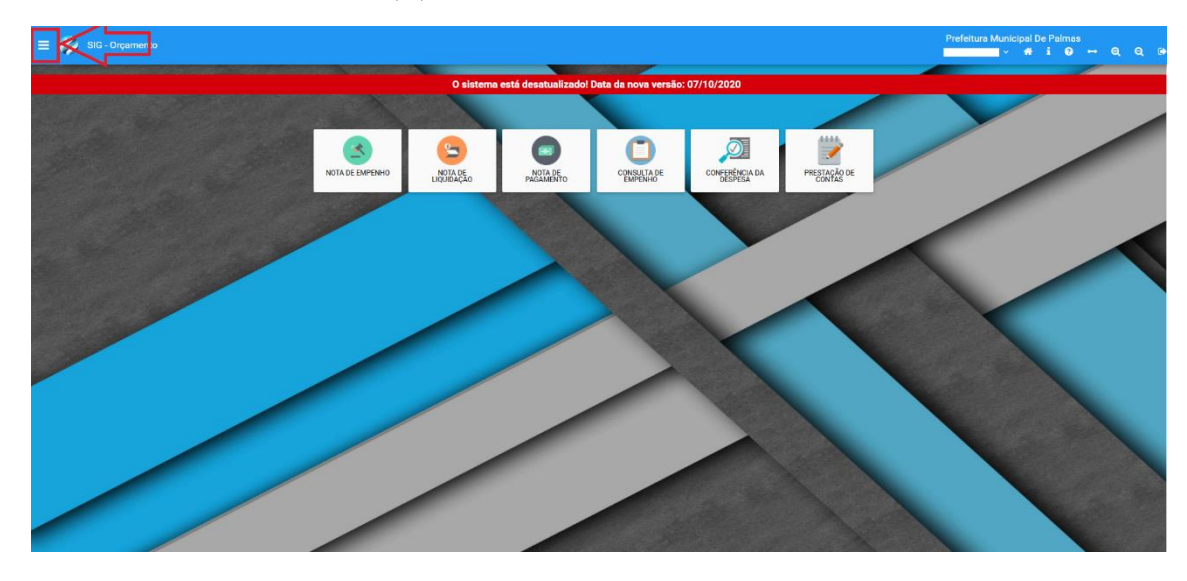

2° PASSO: Clicar no menu (=).

### 3º PASSO: Clicar em 'OBRAS'.

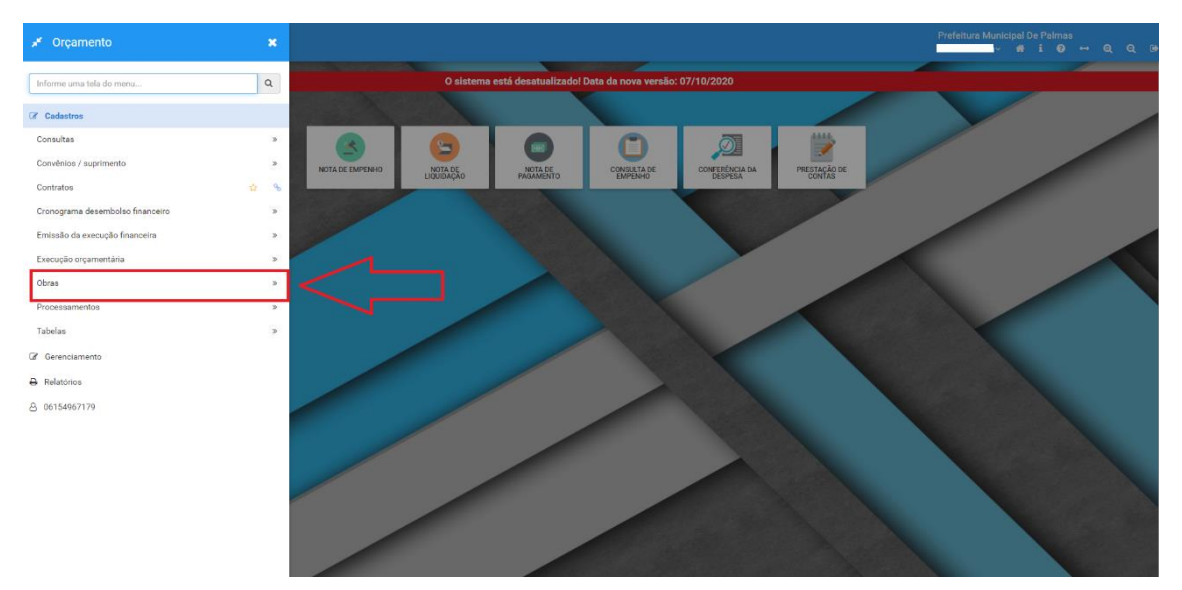

#### 4º PASSO: Clicar em 'CADASTRO DE OBRAS'.

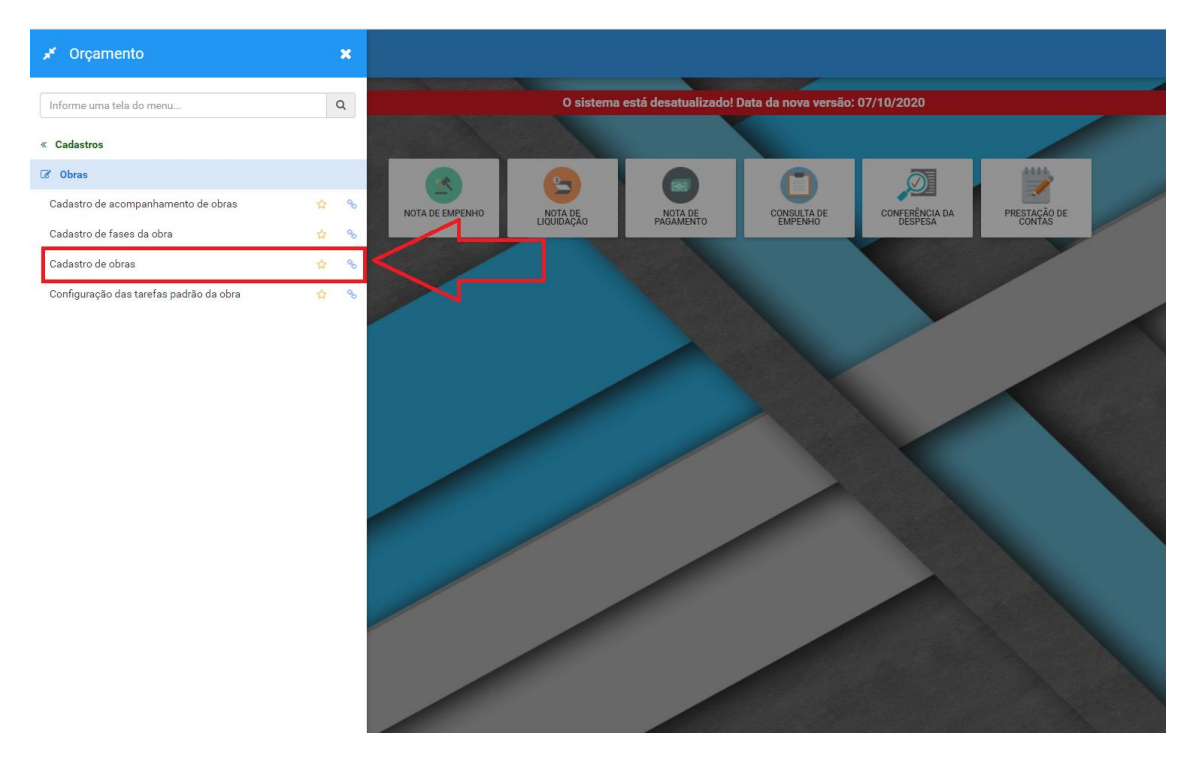

5º PASSO: Digitar o código da obra e clicar 'enter'.

6º PASSO: Preencher os campos 'Data', 'Data Término' e 'Valor' [Caso não estejam preenchidos].

| 🗏 🥠 SIG - Orçamento                       |                                           |                                | Prefeitura Municipal De Palmas                    |  |  |  |  |  |
|-------------------------------------------|-------------------------------------------|--------------------------------|---------------------------------------------------|--|--|--|--|--|
| Código<br>XXXXXXX Q                       | Data instivação                           |                                |                                                   |  |  |  |  |  |
| Unidade gestora da obra                   |                                           | Subunidade gestora da obra     |                                                   |  |  |  |  |  |
| Órgão                                     | 00000000 36                               | 4                              |                                                   |  |  |  |  |  |
| Q +<br>Descrição *                        |                                           | Fantasia *                     |                                                   |  |  |  |  |  |
| Data                                      | Data término                              | Valor                          | Localidade                                        |  |  |  |  |  |
| XXXXXXXXXXXXXXXXXXXXXXXXXXXXXXXXXXXXXX    | 105/105/2000X                             | XXXXX                          |                                                   |  |  |  |  |  |
|                                           |                                           |                                |                                                   |  |  |  |  |  |
| Informações  Unidades Planejamento Respon | nsável Situação execução Medição Empenhos |                                |                                                   |  |  |  |  |  |
| Obra com previsão de atraso               | 0 Q +                                     | Nº contrato<br>[não informado] | Processo de compra do contrato<br>[não informado] |  |  |  |  |  |
| 0 Q +                                     | Processo material                         | 0 Q +                          |                                                   |  |  |  |  |  |
| Quantidade                                | CPF fiscal                                | Nome fiscal                    |                                                   |  |  |  |  |  |
| Endereço 🕷                                |                                           | Bairro 🛊                       |                                                   |  |  |  |  |  |
| SALVAR LIMPAR EXCLUIR                     |                                           |                                | Recourt:<br>490                                   |  |  |  |  |  |

7º PASSO: Descer o cursor para preenchimento de outros campos.

8° PASSO: Preencher os campos 'CPF Fiscal' e 'Nome Fiscal'(e em caso de o endereço não estar bem especificado, proceder com a alteração nos campos 'Endereço', 'Complemento' e 'Bairro'.

| 💋 SIG - Orçamento                                   |                                           |                                        | Prefeitura Municipal De Palmas<br>✓ <b># i Ø ↔ Q</b> Q |
|-----------------------------------------------------|-------------------------------------------|----------------------------------------|--------------------------------------------------------|
| Link de publicação dos documentos que compõe a obra |                                           |                                        |                                                        |
|                                                     |                                           |                                        |                                                        |
| Informações <b>*</b> Unidades Planejamento Respon   | isável Situação execução Medição Empenhos |                                        |                                                        |
|                                                     | Processo de compra                        | N° contrato                            | Processo de compra do contrato                         |
| Obra com previsão de atraso                         | 0 Q +                                     | [não informado]                        | [não informado]                                        |
| Drosocce convice                                    | Processo material                         | Unidada da madida                      |                                                        |
| Processo serviço                                    | Processo material                         | Unidade de medida                      |                                                        |
|                                                     |                                           |                                        |                                                        |
| Quantidade                                          | CPF fiscal                                | Nome fiscal                            |                                                        |
| 0                                                   | X0000000000000000000000000000000000000    | *****                                  |                                                        |
| Endereço 🔹                                          |                                           | Bairro *                               |                                                        |
| X0000000000000000000000000000000000000              |                                           | 30000000000000000000000000000000000000 |                                                        |
| Complemento 🜻                                       |                                           | Natureza aplicação                     | Situação Atual                                         |
| X0000X00000000000000000000000000000000              |                                           | Pesquisar 👻                            | · · · · · · · · · · · · · · · · · · ·                  |
| Detalhe natureza aplicação                          | Latitude                                  | Longitude                              |                                                        |
| Pesquisar 👻                                         |                                           |                                        | Exemplo: -17.798463                                    |
| * Planeisde                                         | Valer Planninde                           | * Everytada                            | Valar Executada                                        |
| 0.00                                                |                                           | 000                                    | 000                                                    |
| u,ee                                                | 4,44                                      | 0,00                                   |                                                        |
| 1 Status consid                                     | ierando replanejamento                    | 1 Status sem o                         | onsiderar replanejamento                               |
|                                                     |                                           |                                        |                                                        |

9º PASSO: Selecionar a opção que se adeque a obra, especificada no campo 'Situação Atual'.

| 🗮 🤣 SIG - Orçamento                                 |                                            |                                        | Prefeitura Municipal De Palmas<br>06154967179 ∨ 🗰 i 🔮 🕶 🍳 Q |
|-----------------------------------------------------|--------------------------------------------|----------------------------------------|-------------------------------------------------------------|
| Link de publicação dos documentos que compõe a obra |                                            |                                        |                                                             |
|                                                     |                                            |                                        |                                                             |
| Informações <b>*</b> Unidades Planejamento Respo    | onsável Situação execução Medição Empenhos |                                        |                                                             |
|                                                     | Processo de compra                         | Nº contrato                            | Processo de compra do contrato                              |
| Obra com previsão de atraso                         | 0 <b>Q +</b>                               | [não Informado]                        | [não informado]                                             |
| Processo serviço                                    | Processo material                          | Unidade de medida                      |                                                             |
| 0 <b>Q</b> +                                        | 0 <b>Q +</b>                               | 0 <b>Q +</b>                           |                                                             |
| Quantidade                                          | CPF fiscal                                 | Nome fiscal                            |                                                             |
| 0                                                   | XXX.300C300F-XX                            | XXXXXXXXXXXXXXXXXXXXXXXXXXXXXXXXXXXXXX |                                                             |
| Endereço *                                          |                                            | Bairro *                               | イレ                                                          |
| X0000000000000000X                                  |                                            | XXXXXXXXXXXXXXXXXXXXXXXXXXXXXXXXXXXXXX |                                                             |
| Complemento 🗯                                       |                                            | Natureza aplicação                     | Situação Atual                                              |
| 30000000000000000000000000000000000000              |                                            | Pesquisar 👻                            | Pesquisar                                                   |
| Detalhe natureza aplicação                          | Latitude                                   | Longitude                              | ***                                                         |
| Pesquisar 👻                                         |                                            |                                        | Não Iniciada                                                |
|                                                     |                                            |                                        | Em Andamento                                                |
| % Planejado                                         | Valor Planejado                            | % Executado                            | Atrasada                                                    |

10° PASSO: Salvar as alterações.

# VINCULAÇÃO DA OBRA AO CONTRATO

1º PASSO: Entrar no sistema PRODATA, especificamente no módulo: 'COMPRAS E LICITAÇÕES'.

### 

2º PASSO: Clicar em 'CONTRATOS'.

3º PASSO: Digitar o código do contrato e clicar 'enter'.

| SIG - Compras e Licitações |        |                                  |                         | Prefeitura Municipal De Palmas<br>✓ <b># i Ø ↔ Q</b> 6 |
|----------------------------|--------|----------------------------------|-------------------------|--------------------------------------------------------|
| C Cadastro de contrato     |        |                                  |                         | ₽ 3 :                                                  |
| Código                     |        |                                  |                         |                                                        |
|                            | •      |                                  |                         | D                                                      |
|                            | 1      | N° do contrato 🗰                 | Ano ■ ← → ↔             | Processo de Compra                                     |
| Gestão *                   |        |                                  | Unidade responsável (*) |                                                        |
| ٩                          |        |                                  | Q +                     |                                                        |
| Inicio contrato *          | a_ Ter | Fim contrato *                   | Data publicação 🌲       | Valor do contrato *                                    |
|                            | 5      |                                  |                         |                                                        |
| Fornecedor *               |        |                                  | Nº da solicitação       | Forma de pagamento                                     |
| ۹ +                        |        |                                  |                         |                                                        |
| Assunto *                  |        |                                  | Subassunto *            |                                                        |
| Pesquisar                  |        | *                                | Pesquisar               | *                                                      |
| Tipo de contrato           |        | Tipo de formalização do contrato | Fiscal do contrato      |                                                        |
| rvsquisar                  |        | Pesquiser                        |                         |                                                        |
| Forma de fornecimento      |        | Tipo de ajuste contrato          | Obra                    |                                                        |
| ALVAR LIMPAR EXCLUIR       |        | Mechaese                         |                         |                                                        |

4º PASSO: Inserir o código da obra.

|                                                                                                    |             |                                                                                                    |        |                                                                                                    |           | Prefeitura Municipal De Palmas | କ ବ୍           |
|----------------------------------------------------------------------------------------------------|-------------|----------------------------------------------------------------------------------------------------|--------|----------------------------------------------------------------------------------------------------|-----------|--------------------------------|----------------|
| Código                                                                                                    |             |                                                                                                    |        |                                                                                                    |           |                                |                |
| xx2xxx2xxxxx Q €                                                                                                    | <b>&gt;</b> |                                                                                                    |        |                                                                                                    |           |                                |                |
| Data assinatura 苯                                                                                                    |             | Nº do contrato *                                                                                   |        | Ano 🗯                                                                                                    | F         | Processo de Compra             |                |
| XX,/XX/XXXXX                                                                                                    |             | XXXXXX                                                                                             |        | XXXX 🗲 🗲 📛                                                                                                    |           | XXXXX 30                       | ۹ /            |
| Gestão 🗰                                                                                                    |             |                                                                                                    |        | Unidade responsável (*)                                                                                                    |           |                                |                |
| X000X Q X000000000000000000000000000000                                                                                                    |             | 1                                                                                                  | к      | XXXX Q / XXXXXXXXXXXXXXXXXXXXXXXXXXXXXX                                                                                                    |           |                                | ж              |
| nicio contrato *                                                                                                    | _ Ter       | Fin contrato *                                                                                     |        | Data publicação 🔹                                                                                                    | \         | /alor do contrato 🛊            |                |
| XX./XX/XXXXX                                                                                                    |             | XX /0X/XXXX                                                                                        | A      |                                                                                                    |           |                                |                |
|                                                                                                    |             |                                                                                                    | 9      |                                                                                                    |           | 0000                           | 000000,000     |
| Fornecedor *                                                                                                    |             |                                                                                                    | Ð      | Nº da solicitação                                                                                                    | F         | Forma de pagamento             | 000000,000     |
| Formecedor #<br>xxxxxxxxxxxxxxxxxxxxxxxxxxxxxxxxxxxx                                                                                                    | xxxxxxx     |                                                                                                    | ×      | Nº da solicitação                                                                                                    | <br> <br> | Forma de pagamento             | 00000,00       |
| Fornecedor #<br>xxxxxxxxxxxxxxxxxxxxxxxxxxxxxxxxxxxx                                                                                                    | XXX000X     | 2                                                                                                  | ×      | Nº da solicitação                                                                                                    | ) (       | forma de pagamento             | 000000,300     |
| Fornecedor #<br>xxxxxxxxxxxxxxxxxxxxxxxxxxxxxxxxxxxx                                                                                                    | XXXXXXX     |                                                                                                    |        | Nº da selicitação Subassunto • Edificação                                                                                                    | F         | iorma de pagamento             | 000000,300     |
| Connecedor #                                                                                                    | XXXXXXXX    | Tipo de formalização do contrato                                                                   | ×      | Nº da solicitação Subassunto # Edificação Fiscal do contrato                                                                                                    | F         | orma de pagamento              | ×              |
| Fornecedor                                                                                                    | XXXXXXXX    | Tipo de formalização do contrato<br>Instrumento de Contrato                                        | 2<br>X | N° da solicitação Subassunto a Edifecção Fiscal do contrato DOLTOL TOL TOL TOL TOL TOL TOL TOL TOL TO                                                                                                    | (,<br>    | orma de pagamento              | 000000,30X<br> |
| Fornecedor                                                                                                    | ×00000X     | Tipo de formalização do contrato<br>Instrumento de Contrato                                        | ×      | Nº da solicitação Subassunto # Edificação Fiscal do contrato Successor a 2 Successor Advector Advector | F         | orma de pogamento              | 30,000,00      |
| Fernecedor •  xxxxxxxxxxxxxxxxxxxxxxxxxxxxxxxxxxx                                                                                                    | ×00000      | Tipo de formalização do contrato<br>Instrumento de Contrato<br>Tipo de ajuste contrato<br>Contrato |        | N° da solicitação Subassunto # Edificação Fiscal do contrato Successor Q  Subassunto # Subassunto # Subassunto# Subassunto # Subassunto # Subassunto # Subassunto | 1 (       | orma de pagamento              | ×<br>×         |
| Forma de formecimento Veículo de publicação                                                                                                    | ×00000X     | Tipo de formalização do contrato<br>Instrumento de Contrato<br>Tipo de ajuste contrato<br>Contrato |        | Average of the selection of the selection of the sel      |           | .coo                           | 000000,0X<br>  |
| Forma de formecimento Veleculo de publicação Veleculo da veleculo da veleculo | ×00000X     | Tipo de formalização do contrato Instrumento de Contrato Tipo de ajuste contrato Contrato Contrato | 7<br>7 | Avecada and a selective and a selective a      |           | corma de pagamento             | 000000,0X      |

5° PASSO: Salvas as alterações.